#### Call Mute

Press <sup>§</sup> to Mute the microphone during the call.
 Press <sup>§</sup> again to un-mute the conversation.

#### Putting a call on hold

1. Press 🕵 key or Hold soft key, caller is put on hold. 2. To retrieve the call press 🕵 key or Resume soft key. Note: with more than one active call, select desired call with the on avigator keys and use the corresponding soft key to hold or resume.

# Call transfer

#### Attended transfer:

2. Dial the second telephone number.

3. When the call is answered, then press (-( key or Xfer soft key to complete the operation.

#### Blind transfer:

1. Press (•( key or Xfer soft key during the active conversation, the call will be on hold.

2. Then enter the 2nd telephone number and press (+( key or Xfer soft key.

# Call forward

1. Press Menu > Features > Call Forward.

2. Select the line, the type of forward, enter the destination number and status, and press  $\mathsf{OK}$  soft key.

#### Multiparty conference

1. Once in line with 1st caller, press & key or Conf soft key, 1st caller is put on hold.

2. Then call the 2nd number.

3. After, 2nd call is established, press  ${\bf 4}\!\!\!\!{\bf 8}$  key or Conf soft key to set up the conference.

## Fanvil Technology Co., Ltd

Website: www.fanvil.com EMail: sales@fanvil.com Tel: +86-755-2640-2199 Fax: +86-755-2640-2618 Add: 10/F Block A, Dualshine Global Science Innovation Center, Honglang North 2nd Road, Bao'an District, Shenzhen, China

## Programmable keys

1. You can configure shortcuts for the programmable keys. 2. Press Menu > Basic > Keyboard, select among the configurable items, and select your desired type and value, press OK key.

#### Do not disturb

1. Press DND soft key, and enable the device do not disturb mode.

## Voice mail

1. To access your voice mailbox, press or Menu > Message > Voice Message, number of messages will be indicated if provided by your server or pbx.

Select the line and press Play to call.

## Call list

Press ⊙key or Menu > CallLog > Local Call Logs.
 Scroll through the list using <sup>(1)</sup>/<sub>(2)</sub>.
 To dial an entry, press Dial soft key or pickup handset or press ∩ or <sup>(1)</sup>/<sub>(2)</sub>.

| Phoneno |
|---------|
|         |

Access phonebook: 1. Press 
☐ or Contact soft key or Menu > Contact > Local Contacts. 2. Select All Contacts or other group. 3. To dial an entry, press Dial soft key or pickup handset or press 
or n@.

Add new entry:

 Press Contact soft key, Press All Contacts or other group > Press Add.
 Enter name and number and press OK soft key.

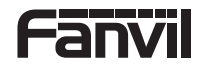

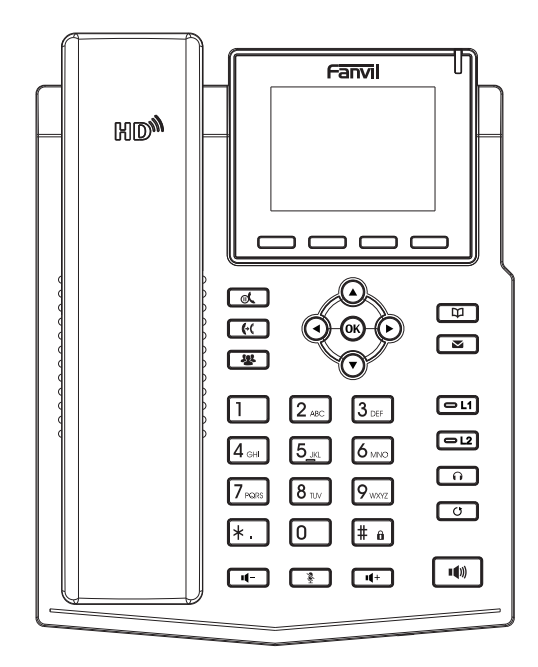

X3SG Pro Quick Installation Guide

> Fanvil Technology Co., Ltd www.fanvil.com

## Packaging list

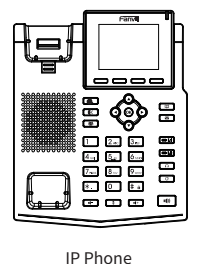

# ۲

**@** Handset

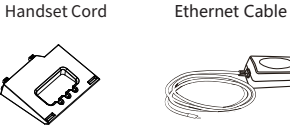

(Optional)

Stand

Power Adapter Wall Stand (Buy separately)

Quick Installation Guide

0

Screen icon

| In hands-free mode | Auto-answering activated       | VPN activated               | Missed call(s)           |
|--------------------|--------------------------------|-----------------------------|--------------------------|
| In headset mode    | Gall Forward activated ↓       | New SMS                     | Received call(s)         |
| In handset mode    | Do not disturb activated(Blue) | New VM Messages             | Vialed call(s)           |
| Nute activated 💼   | Do not disturb activated (Red) | Voice quality level of call | Internet connected       |
| Silent mode        | ((1)) SIP hotspot activated    | Keypad locked               | Internet is disconnected |
| Call is on hold    | VLAN activated                 | <b>↓</b> Forward call(s)    | No IP address            |

## **Keys** features

Soft kevs

t

Message waiting indicator

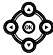

Left and right navigation keys Up navigation key, Shortcut to call log Down navigation key, Shortcut to Status OK key, Shortcut to Menu

(d)

Hold key, Hold/Resume the call

(··)

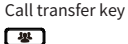

Conference key

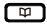

Phonebook key

# 

Voice messages key

#### Line keys

6

Headset key, Activate/deactivate Headset

0

Redial key, Access to redial the last record

C 🐑

In idle mode: ringer off In communication mode: mute/un-mute a call

#### (H) (H)

In idle mode or during ringing: increase or decrease ringer volume In communication: increase or decrease earpiece, headset or hands-free volume

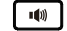

Hands-free key, Activate/deactivate hands free # û

Long press to lock keypad. Enter PIN to unlock keypad (default 123)

#### Installation the device

Please follow the instructions in below picture to install the device.

Bracket desktop installation

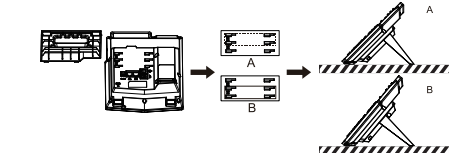

Wall mounting (Wall Stand need buy separately)

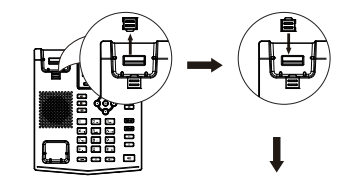

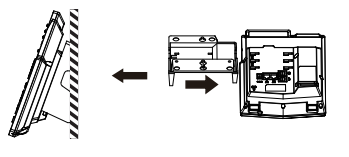

#### Connecting to the Device

Please connect power adapter, network, PC, handset, and headset to the corresponding ports as described in below picture.

1) Power port: connect the power adapter. 2 Network port: connecting local area network or Internet. ③ PC port: the network port connect to the computer. ④ Headset port: connect headset. (5) Handset port: connect IP Phone handset.

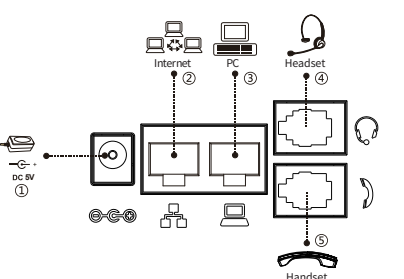

# Configuration

#### Configuration via LCD menu of phone

1. Press Menu > Advanced (default password 123) 2. Select Network: To configure the Network Settings (IPv4/IPv6/IPv4&IPv6, DHCP/Static/PPPoE). 3. Select Accounts: To configure enable the account, fill the SIP server address, port, user name, password etc. 4. Save the configuration.

#### Configuration via web

1. Get the IP address from the phone: Press 🔿 key, or Menu > Status > ETH .

2. Login: Input the IP address in the web browser. The PC and phone should be in the same IP address segment (The default username and password are both 'admin' .) 3. Configure: Select network/account etc, and fill the relevant content. 4. Save the configuration.

# Language setting

1. Press Menu key > Basic > Language.

2. Select the desired language and press OK soft key.

# Making a call

1. Pre-dialing: enter the phone number and pick up the handset. 2. Direct dialing: lift the handset and enter the phone number. 3. Handsfree: enter phone number and press in or vice versa. 4. Headset: enter phone number and press () or vice versa. 5. Designated line: press line key, enter phone number and press dial key.

## Accepting a call

1. Using the handset: pick up the handset. 2. Using the headset: press () . 3. Using the handsfree: press 100.

# Redial

1. Press O redial a call number.